# Microsoft Team ライブイベント ライブ配信への参加方法

## 1. パソコン(Windows または Mac)からの視聴方法

3. Microsoft Teams でライブ イベントを見る Mac アプリをダウンロード 人たわりに Web で視聴する Teams アプリをインストールしていますか 今すく起動する ライブ イベントへようこそ! ライブ イベントが開始されていません

1. プレイベント「若手医師フォーラム」のページの 視聴ページはこちらから をクリックしてください。

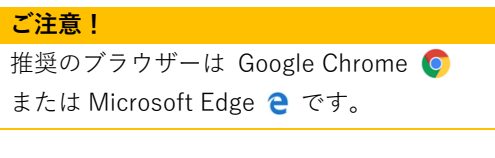

- ウェブブラウザーから視聴する場合は、 「代わりに Web で視聴する」をクリック します。
  - Teams アプリから視聴する場合は、 「今すぐ起動する」をクリックします。
- 4. 「匿名で参加」をクリックします。

※Teams をすでにご利用の場合は、 サインインした状態でも視聴できます。

5. 接続完了です。ライブ配信が開始される まで、今しばらくお待ちください。

## 視聴画面のご紹介

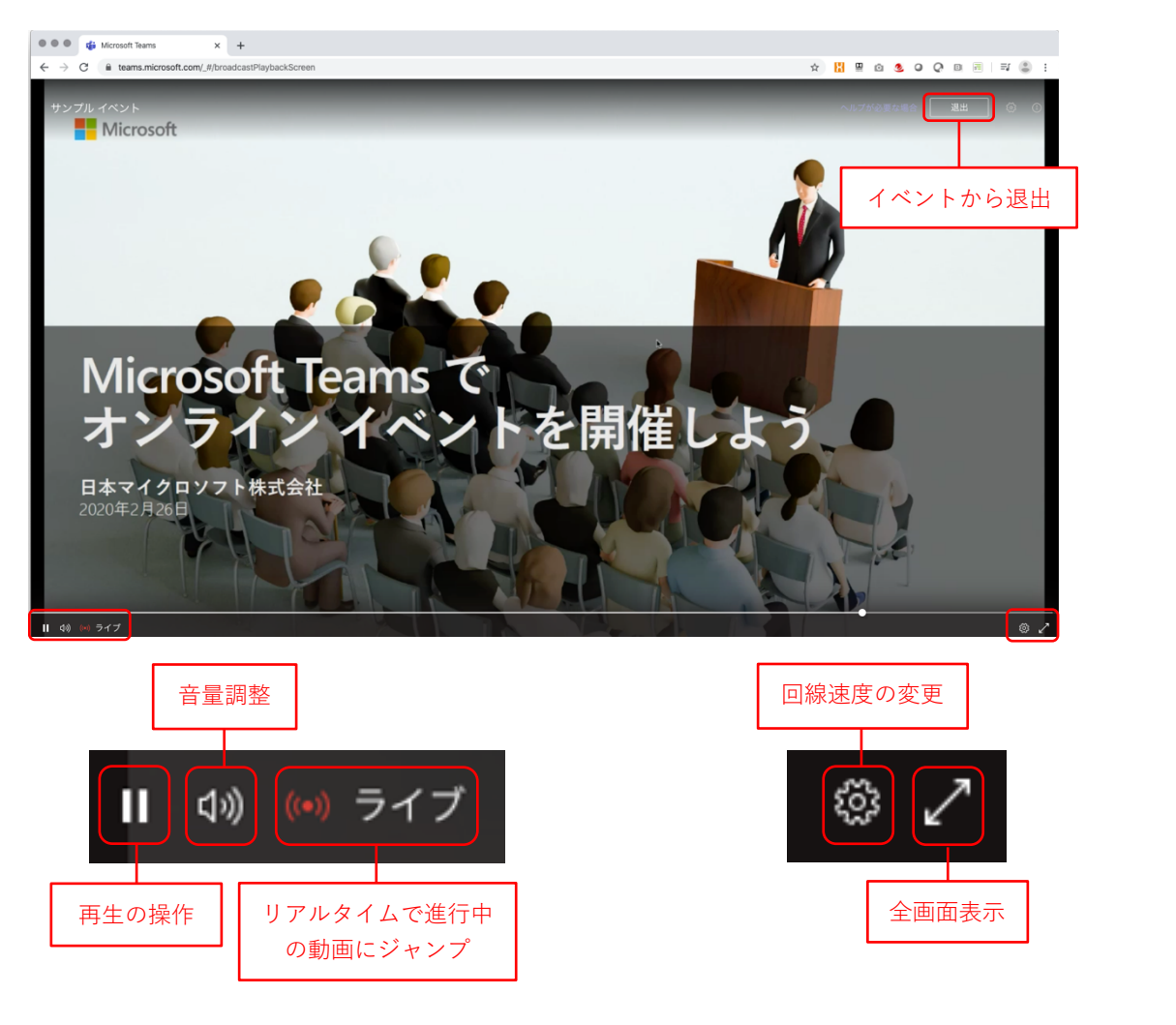

#### 再生の操作

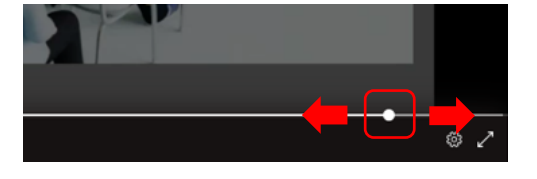

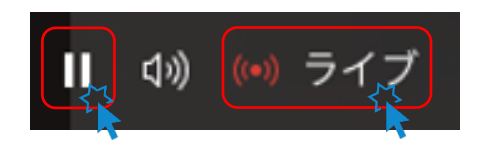

- イベントは随時録画されており、追いかけ 再生ができます。再生バーを動かすことで、 前に戻って聞き直したり、早送りしたりで きます。
- 一時停止ボタンで再生を一旦停止します。
   再生ボタンを押すと、停止した場所から再 生が始まります。
- 3. 「ライブ」をクリックすると、リアルタイム で進行中の場面に移動します。

#### 回線速度(通信量)の変更方法

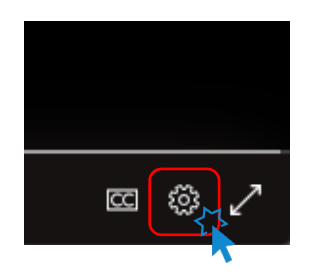

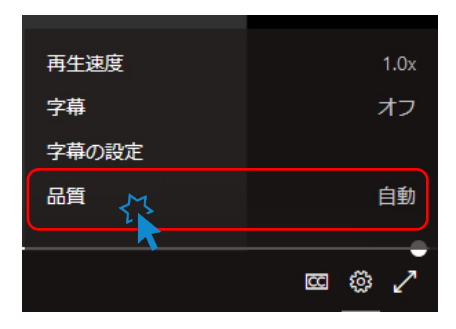

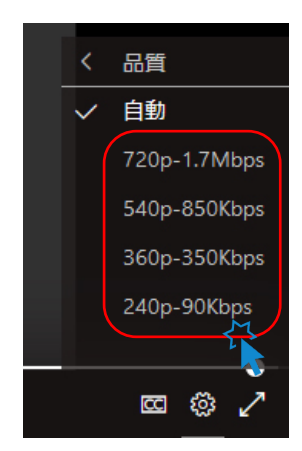

- 1. 視聴画面右下の「設定」ボタンを クリックします。
- メニューが表示されたら「品質」を クリックします。

- ご希望の回線速度を選択します。
   自動
   720p-1.7Mbps
   540p-850Kbps
   360p-350Kbps
   240p-90Kbps
   ※ 標準設定は「自動」です。
- ※ 数値が小さいほど品質は下がりますが 通信量も小さくなります。

## 2. スマートフォンからの視聴方法

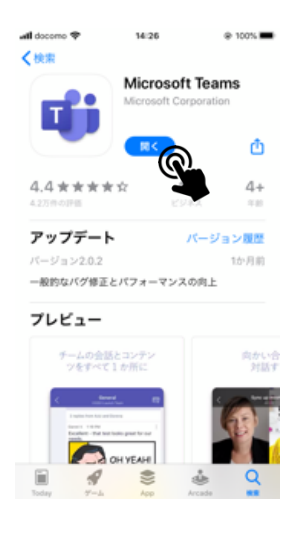

 事前に App Store (iPhone)または Google Play (Android) から、 「<u>Microsoft Teams」アプリを</u> インストールしてください。

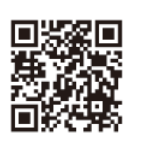

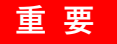

2. プレイベント「若手医師フォーラム」のページの 視聴ページはこちらから をクリックしてください。

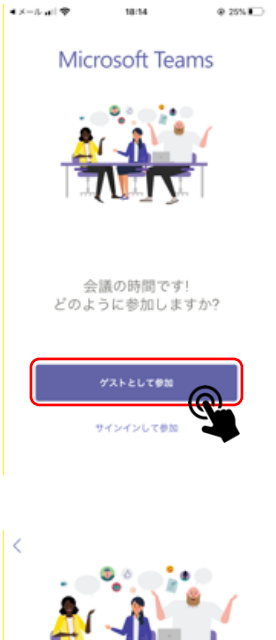

3. 「ゲストとして参加」をタップします。

※Teams をすでにご利用の場合は、 サインインした状態でも視聴できます。

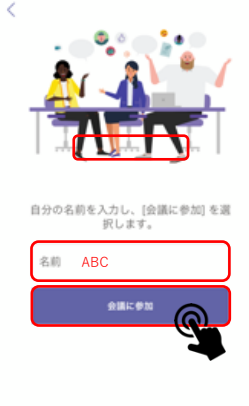

- 半角英数字でニックネームを 入力します。
- 5. 「会議に参加」をタップします。

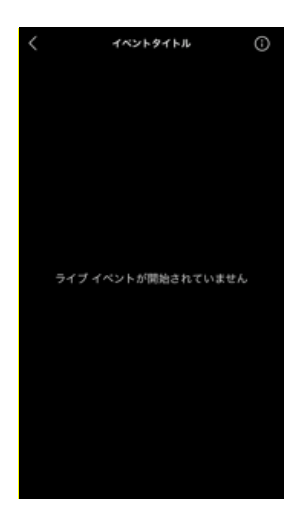

 接続完了です。ライブ配信が開始される まで、今しばらくお待ちください。

#### 視聴画面のご案内

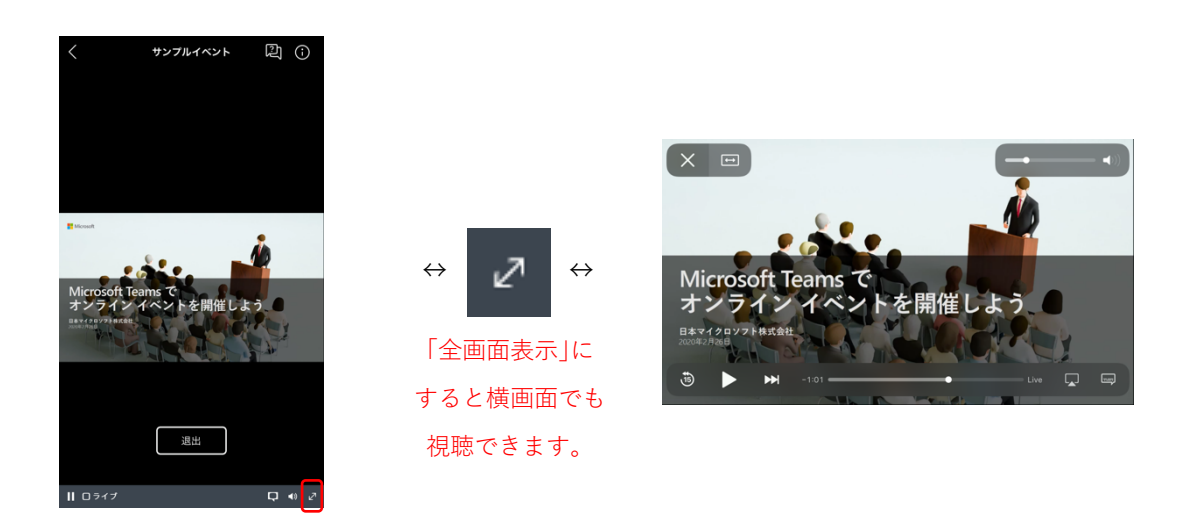

## 再生の操作

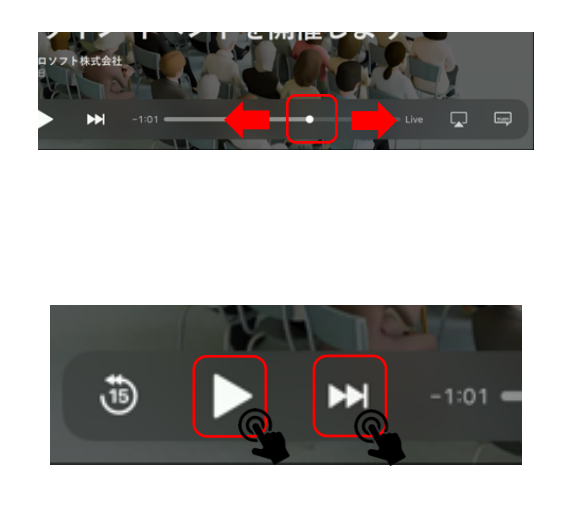

- イベントは随時録画されており、追いかけ 再生ができます。
   をタップし、全画面表 示にした状態で再生バーを動かすことで、 前に戻って聞き直したり、早送りしたりで きます。
- 再生ボタンをタップすると、再生を一旦停止します。一時停止ボタンをタップすると、
   停止した場所から再生が始まります。
- 早送りアイコンをタップすると、リアルタ イムで進行中の場面に移動します。

## 3. 推奨環境

| パソコン OS              | Windows 8.1 以降、macOS X 10.10 以降                                                             |
|----------------------|---------------------------------------------------------------------------------------------|
| ウェブブラウザー<br>(パソコンのみ) | Microsoft Edge RS2 以降、Google Chrome (最新の3バージョン)<br>Firefox (最新の3バージョン)、Internet Explorer 11 |
| スマートフォン OS           | Android 4.4 以降、iOS 10 以降(Teams モバイルアプリ必須)                                                   |
| ネット環境                | スムーズなご視聴のため 2Mbps 以上の回線速度を推奨します。                                                            |

## 4. 注意事項

- 再生に問題がある場合は、一度退出して参加し直してください。
- ・ 音声が聞こえない場合は、パソコンやスマートフォンの音量(ボリューム)が上がって
   いることをご確認ください。
- 視聴中に一時停止ボタンをクリックすると一時停止することができます。
   一時停止中に再生ボタンをクリックすると視聴を再開できます。
   「ライブ(もしくは LIVE)」を選択すると、リアルタイムで進行中の動画に移動します。
- 推奨のウェブブラウザーは Microsoft Edge または Google Chrome です。

Ver.089259-10